| การจัดการความรู้ (KM) |                                                      | One-Point Lesson                             |                 |            |           |         |  |  |
|-----------------------|------------------------------------------------------|----------------------------------------------|-----------------|------------|-----------|---------|--|--|
|                       |                                                      | (ความรู้เฉพาะเรื่อง)                         |                 |            |           |         |  |  |
| 50                    | °                                                    | เลขที่เอกสาร                                 |                 |            |           |         |  |  |
| ห้วเรื่อ              | การทา Fade Out ภาพและเสยงด้วย Adobe Premiere Pro CS6 |                                              |                 |            |           | 9/06/58 |  |  |
| ประเภท                | 🛛 ความรู้พื้นฐาน 🗖 การแ                              | เก้ไขปรับปรุง 🛛 ความยุ่งยาก/ปัญหาที่เกิดขึ้น | หัวหน้ากลุ่มงาน | หัวหน้างาน | จัดทำโดย  |         |  |  |
|                       |                                                      |                                              |                 |            | เอกศักดิ์ |         |  |  |

**วัตถุประสงค์** เพื่อให้รู้วิธีการทำ Fade Out ภาพและเสียงของวีดิโอที่บันทึกมาให้มีลักษณะจากภาพวิดิโอปกติค่อยๆดำเลือนหายไป ใช้ตอนจบวีดิโอ ส่วนของเสียงจากได้ยินชัดเจน ก็จะค่อยๆค่อยลงเรื่อยๆจนเงียบ ทราบหรือไม่ว่า งานวีดิทัศน์เขามีวิธีปรับภาพ / เสียง ให้มีความน่าสนใจ เขามีวิธีการทำ กันอย่างไร

**ปรับปรุงคุณภาพ** สามารถใช้งานโปรแกรม Adobe Premiere Pro CS6 มาสร้าง effect Fade Out ให้วีดิทัศน์ เพิ่มความน่าสนใจมากขึ้นได้

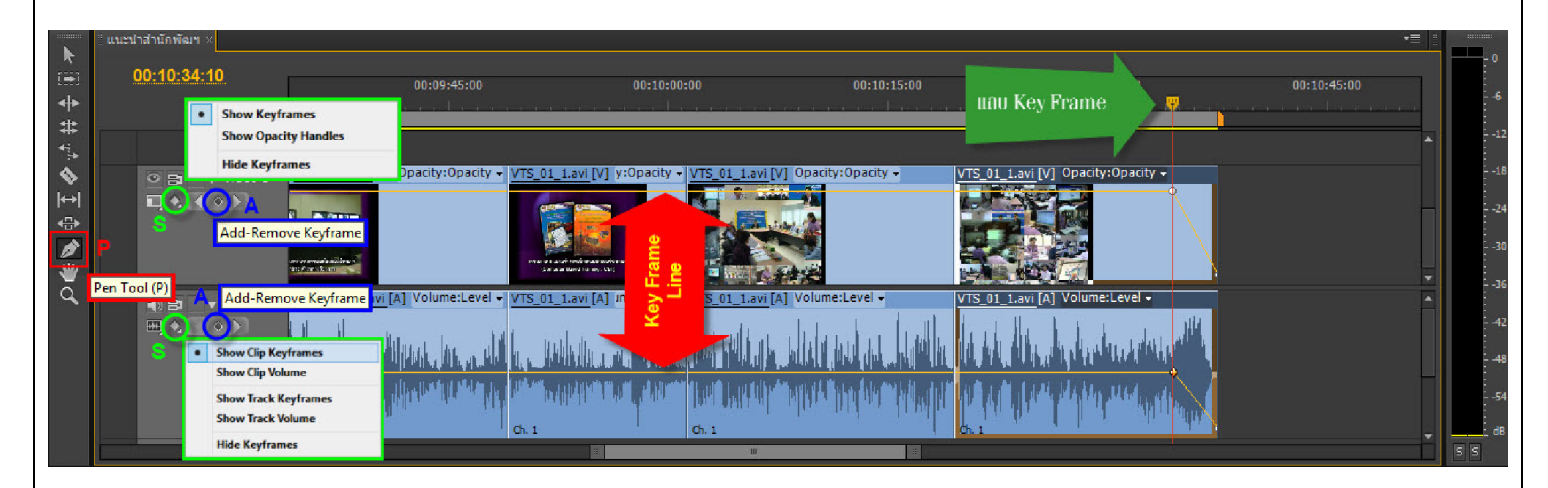

1. คลิ๊กเปิดปุ่มโชว์คีย์เฟรม (**จุด S**) ในแถบภาพ / แถบเสียง ที่ต้องการทำ Fade in ด้วย Adobe Premiere Pro CS6

2.กด P (Pen Tool) แล้วเลื่อนแถบ Key Frame ไปตำแหน่งที่ต้องการให้ภาพ / เสียง เริ่มต้นการ Fade Out กด Add-Keframe (จุด A) ที่ Key Frame Line ของทั้งภาพ / เสียง

3.เลื่อนแถบ Key Frame ไปตำแหน่งที่ต้องการให้ภาพ / เสียง สิ้นสุดการ Fade Out กด Add-Keframe (จุด A) ที่ Key Frame Line ของทั้งภาพ
/ เสียง

4.เลื่อนแถบ Key Frame ไปตำแหน่งที่เริ่มต้นของภาพ / เสียง กด play (Space Bar) เพื่อ preview ดูผลการเปลี่ยนแปลง

ข้อควรระวัง การ Fade Out ควรมีระยะเวลาประมาณ 5 วินาที ( Trick กดปุ่มเล่นแล้วนับ 1ถึง5 วินาทีและหยุดเล่น ก็ให้กด Ctrl+P ตรงจุดนั้น)

| ผลที่ได้รับ | วันที่           |  |  |  |  |
|-------------|------------------|--|--|--|--|
|             | ผู้ถ่ายทอด       |  |  |  |  |
|             | ผู้รับการถ่ายทอด |  |  |  |  |